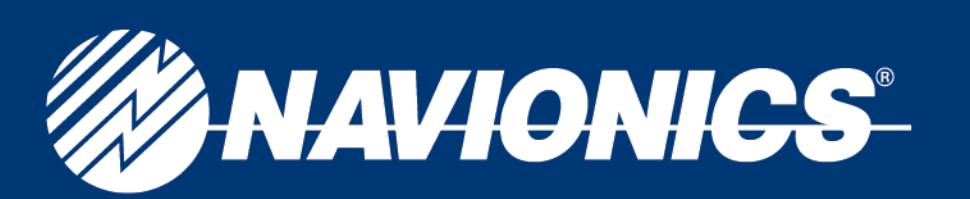

## **Troubleshooting Navionics Charts in Lowrance XOG units**

### Steps to bring up the software version of the XOG unit

1. Make sure the unit has the most up-to-date software version (to verify what this is visit <u>www.lowrance.com</u> select **DOWNLOADS** and **PRODUCT SOFTWARE UPDATES**. Select your GPS unit's model #).

If your unit requires a software update, please do not use the Navionics chart to download the software or have the Navionics chip inside the unit when the software is being updated as this will corrupt the Navionics chart and render the card useless.

- a. Press MENU icon on display
- b. Select OPTIONS
- c. Select the THIRD TAB "PAGE 3 ROMAN NUMERALS"
- d. Select "DEVICE INFORMATION"
- e. The software version of the unit is located under the line that says "XOG" must be at least 1.4.0

#### Steps to turn on the Navionics information

1. Press MENU icon once and select OPTIONS icon, select CATEGORIES DRAWN icon

2. Ensure that the NAVIONICS file has a check mark or X next to it.

3. When **NAVIONICS** is highlighted, menus for the **SUB CATEGORIES** will appear, ensure ALL items have a check mark or an X next to them

#### Steps to bring up the Navionics chart files

#### Note: TURN-BY-TURN NAVIGATION does not work when using the Lowrance & Navionics maps on the XOG.

- 1. Press the MAIN MENU icon.
- 2. Select **OPTIONS** icon.
- 3. Select NAVIGATION MODE icon button to display the NAVIGATION MODE screen.
- 4. Select the **POINT-TO-POINT** icon
- 5. Press MAP DATA icon
- 6. Select NAVIONICS (on iWay units the next steps are not necessary)
- 7. Select NAVIONICS CHOICE
- 8. There will be numerous files such as LOWRANCE/EAGLE, MIAMI DEMO and the files for the Navionics chart
  - a. HotMaps will be the state the lake is in.
- b. Marine charts will be the code # of the area in question GOLD+ charts have at least three different files that cover the area.
- 9. Press the code # icon and press **ENTER**.
- 10. **EXIT** out of ALL MENUS

TURN-BY-TURN is selected as the default setting. When POINT-TO-POINT is selected, a dialog appears asking if you want to change modes. Choose YES and close the NAVIGATION MODE screen. Settings in the MAP DATA pull-down menu do not need to be changed unless a Navionics card is used. When a Navionics card is inserted, the MAP DATA pull-down menu becomes active. To switch back to TURN-BY-TURN, go to the NAVIGATION MODE screen and select TURN-BY-TURN.

# navionics.com